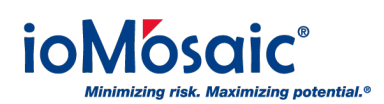

Knowledgebase > How To's > Process Safety Enterprise® > Activate notifications for action items in Process Safety Enterprise®

## Activate notifications for action items in Process Safety Enterprise®

Corporate Communications - 2019-04-01 - Comments (0) - Process Safety Enterprise®

Activating the notification functionality for existing action items in Process Safety Enterprise® is easy by following these steps:

- 1. Go to Tasks-> [User Name] Specific-> "Assigned to Me" or "Assigned by Me"
- 2. You will receive a list of action items, click on "Edit"
- 3. Then click "Activate Notification" in the Notification section
- 4. Select your desired start date and the frequency you wish to receive the notification (once, daily, or weekly)